Expiration of this ECB is extended to 8 October 2012 under the direction of JAMES C. DALTON, P.E., Chief, Engineering and Construction, Directorate of Civil Works. The point of contact for this ECB is Paul Dicker, CECW-CE-D, 202-761-0995.

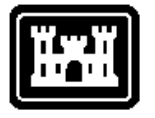

## **ENGINEERING AND** US Army Corps CONSTRUCTION BULLETIN

No. 2008-18

of Engineers.

**Issuing Office: CECW-CE** 

**Issued: 9 Jun 2008** 

Subject: MILCON Project Close-out, the RED ZONE Meeting Video

## Applicability: Information

1. The purpose of this ECB is to provide an update to a web link that was provided in ECB 2004-21 entitled "MILCON Project Close-out, The RED ZONE Meeting," and instructions for accessing the TEN site and saving the file.

2. The referenced ECBs provided a web link to access the "Red Zone Video" with file name of RedZonecpressd.avi. However, this web link no longer exists.

3. To access the Red Zone Video, created by Air Force Air Combat Command, the following link to the USACE Technical Excellence Network (TEN) site is provided: https://ten.usace.army.mil/TechExNet.aspx?p=s&a=Courses;275

4. Users that have never accessed TEN before with their CAC card will not be taken directly to the Red Zone page upon clicking the above URL. Instead first time users of TEN will be taken to a personal page automatically created for them by TEN. It is recommended such users view the FAQ page in TEN to see how first time users can set-up their personal page with basic contact information and more advanced features such as relating themselves to CoPs or other knowledge areas contained in TEN. After first time users have established a page in TEN they can either close TEN and then re-hit the above URL or go to it by choosing from the left side button "Educational Resources", then "non-PROSPECT", and then choose "Red Zone" from the alphabetical listing.

5. Upon getting to the Red Zone page to view the video: Click on the URL shown on the TEN page. The file will download and you can view it through Windows Media Player. This download can take up to 5 minutes. If you desire, you may save the video to your local PC. To do so choose save to "Desktop" or "Copy to Folder" after the video has been pulled up by Windows Media Player and click on FILE, then click "SAVE AS" your choice of Desktop or to Copy to Folder. You may also create a CD of the video by using your CD creation software after saving the file. Contact your local help desk for instructions.

6. HQUSACE point of contact for this ECB is Paul Dicker, CECW-CE, 202-761-0995.

//S// James C. Dalton, P.E. Chief, Engineering and Construction **Directorate of Civil Works**